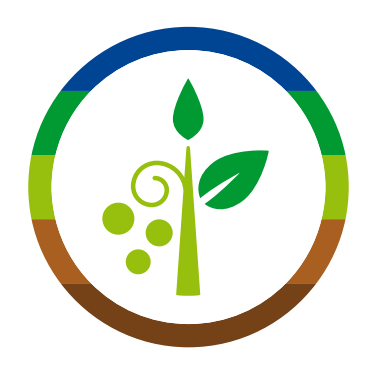

## Plantgest: Partnership e Pubblicità

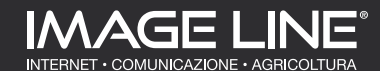

Gli Le Hor Ric Ric Ris Со No Scl Ma AD Par Par Par Par Par Rep

## INDICE

| bbiettivi del portale                                   | 5  |
|---------------------------------------------------------|----|
| categorie                                               | 7  |
| ne Page                                                 | 9  |
| erca rapida                                             | 11 |
| erca avanzata                                           | 13 |
| ıltati della ricerca                                    | 15 |
| ifronto varietale                                       | 17 |
| izie e approfondimenti                                  | 19 |
| eda della pianta                                        | 21 |
| sterpiece e newsletter                                  | 23 |
| /ERTISING                                               | 24 |
| tnership: cos'è                                         | 25 |
| tnership: visibilità - Home Page                        | 27 |
| tnership: visibilità - Pagina categoria e scheda pianta | 29 |
| tnership: brand page                                    | 31 |
| tnership: scheda varietà                                | 33 |
| port mensile                                            | 35 |

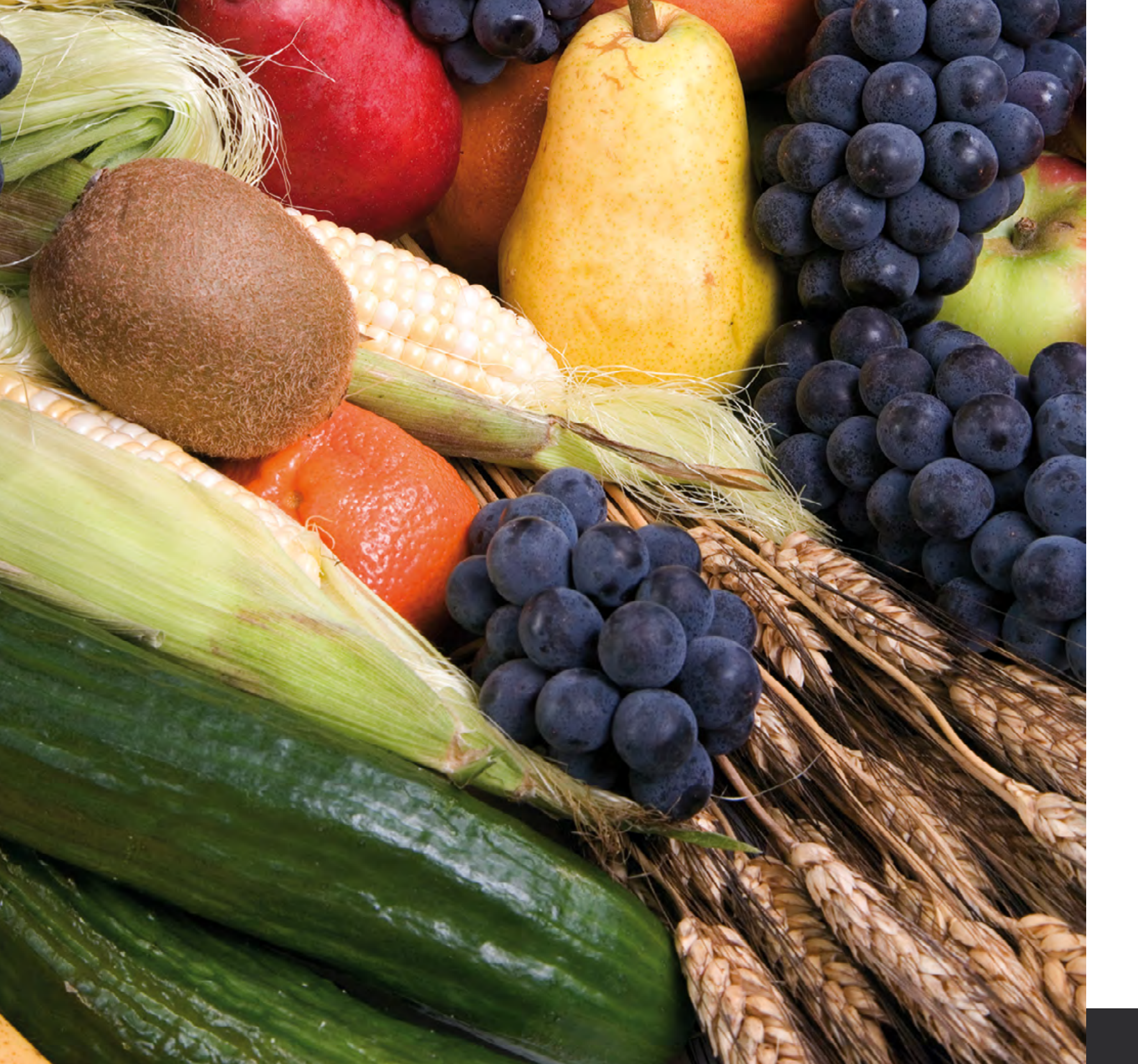

# Plantgest cosa coltiverai domani

Plantgest.com è il punto di riferimento per le scelte legate alla coltivazione delle piante, dagli alberi da frutto agli ortaggi sino alle produzioni estensive. Oggi, grazie al completo redesign, oltre alla banca dati delle varietà il portale mette a disposizione nuovi strumenti ed informazioni costantemente aggiornate dedicate alla gestione agronomica delle colture, affiancando gli operatori professionali tutto l'anno.

#### Più di un'enciclopedia, più di un motore di ricerca, più di un magazine.

Plantgest è un potente strumento per mettere in contatto le aziende produttrici di piante e sementi e gli utilizzatori finali, divulgando le novità in ambito di innovazione varietale e tecniche colturali.

# Gli obiettivi del portale

1. Offrire visibilità alle innovazioni delle aziende vivaistiche e sementiere 2. Sostenere i professionisti nella scelta della pianta più adatta alle singole esigenze di coltivazione 3. Mettere a disposizione degli operatori approfondimenti tecnici e notizie su andamenti, metodi di coltivazione e tematiche di attualità che riguardano la gestione tecnica-agronomica delle colture

www.plantgest.com

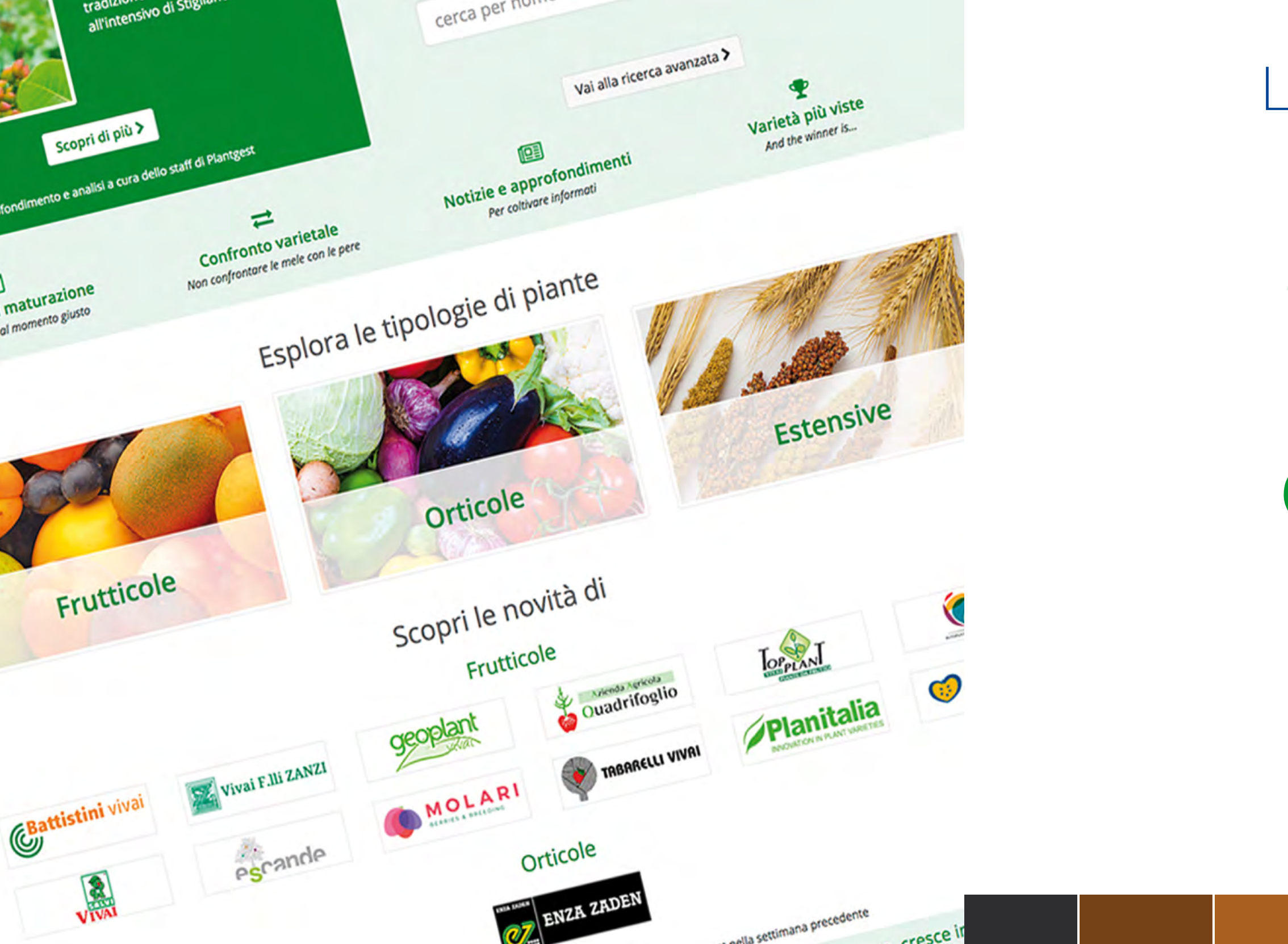

# Le categorie

### **Frutticole**

### Orticole

### **Estensive**

#### HOME PAGE

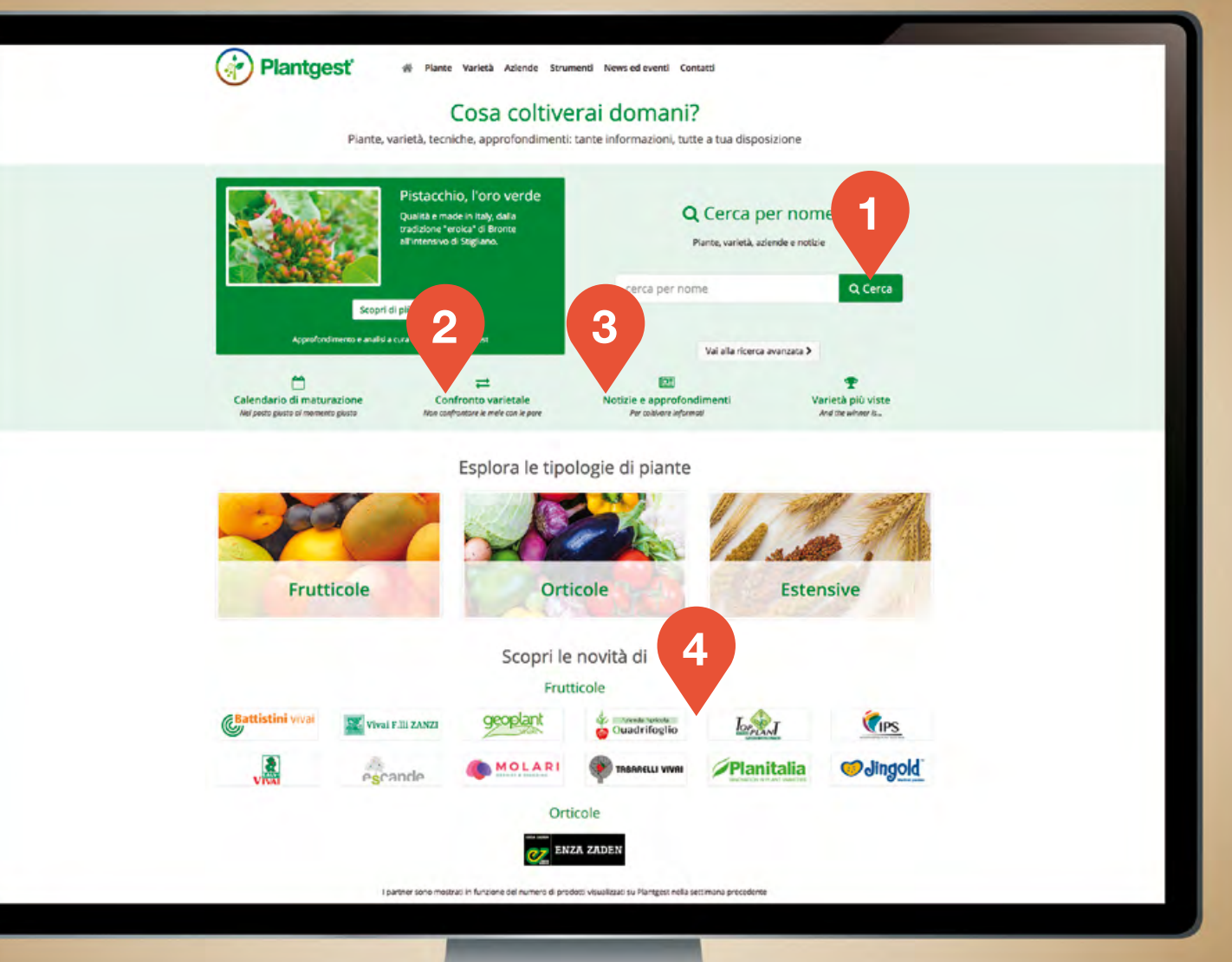

# Home Page

### Banca dati, news e partner in primo piano

**RICERCA** Un intuitivo e diretto "cerca per nome" ed una funzionalità di "ricerca avanzata" per esplorare la banca dati, spaziando tra varietà, aziende e informazioni tecniche.

### CONFRONTO VARIETALE

Un nuovo strumento che consente di scegliere varietà da mettere in parallelo per raffrontarne le caratteristiche principali.

NOTIZIE E APPROFONDIMENTI

Una sezione costantemente aggiornata dedicata a news su vivaismo e sementi, con approfondimenti tecnici realizzati in esclusiva per il portale.

### PARTNER

2

I loghi dei partner di Plantgest.com in primo piano: basta un click per visitare la brand page e scoprire prodotti e novità.

#### **RICERCA RAPIDA**

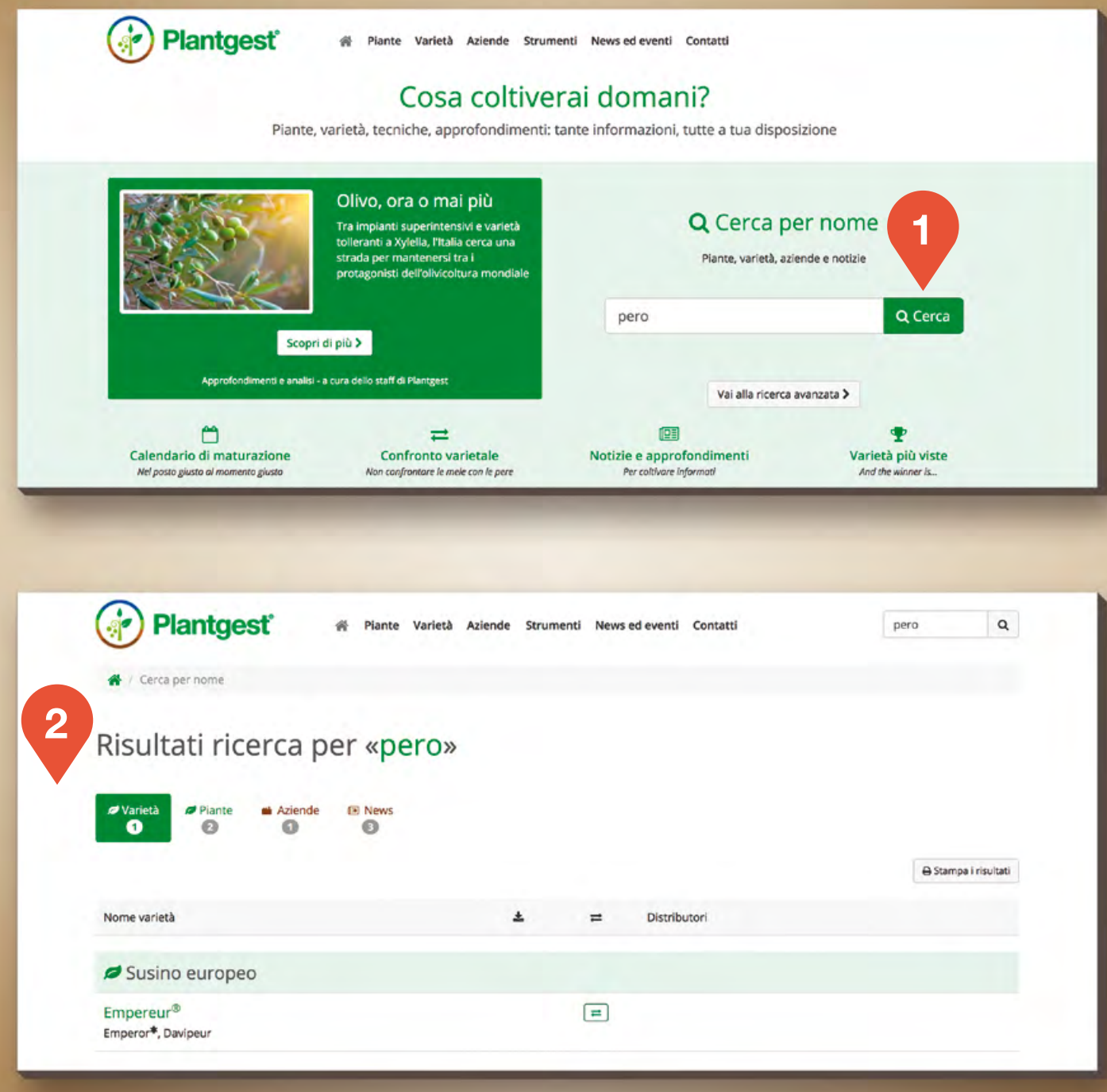

RICERCA RAPIDA: RISULTATI

## Uno strumento immediato e completo

#### **CAMPO DI RICERCA**

Intuitivo e diretto, il "cerca per nome" in home page consente all'utente la ricerca per pianta, varietà, azienda e parola chiave.

#### SUDDIVISIONE RISULTATI 2

Per semplificare l'individuazione dell'informazione cercata, i risultati vengono raggruppati sotto specifiche etichette, consentendo all'utente di spaziare tra:

- Varietà
- Piante
- Aziende
- News

# Ricerca rapida

#### HOME PAGE

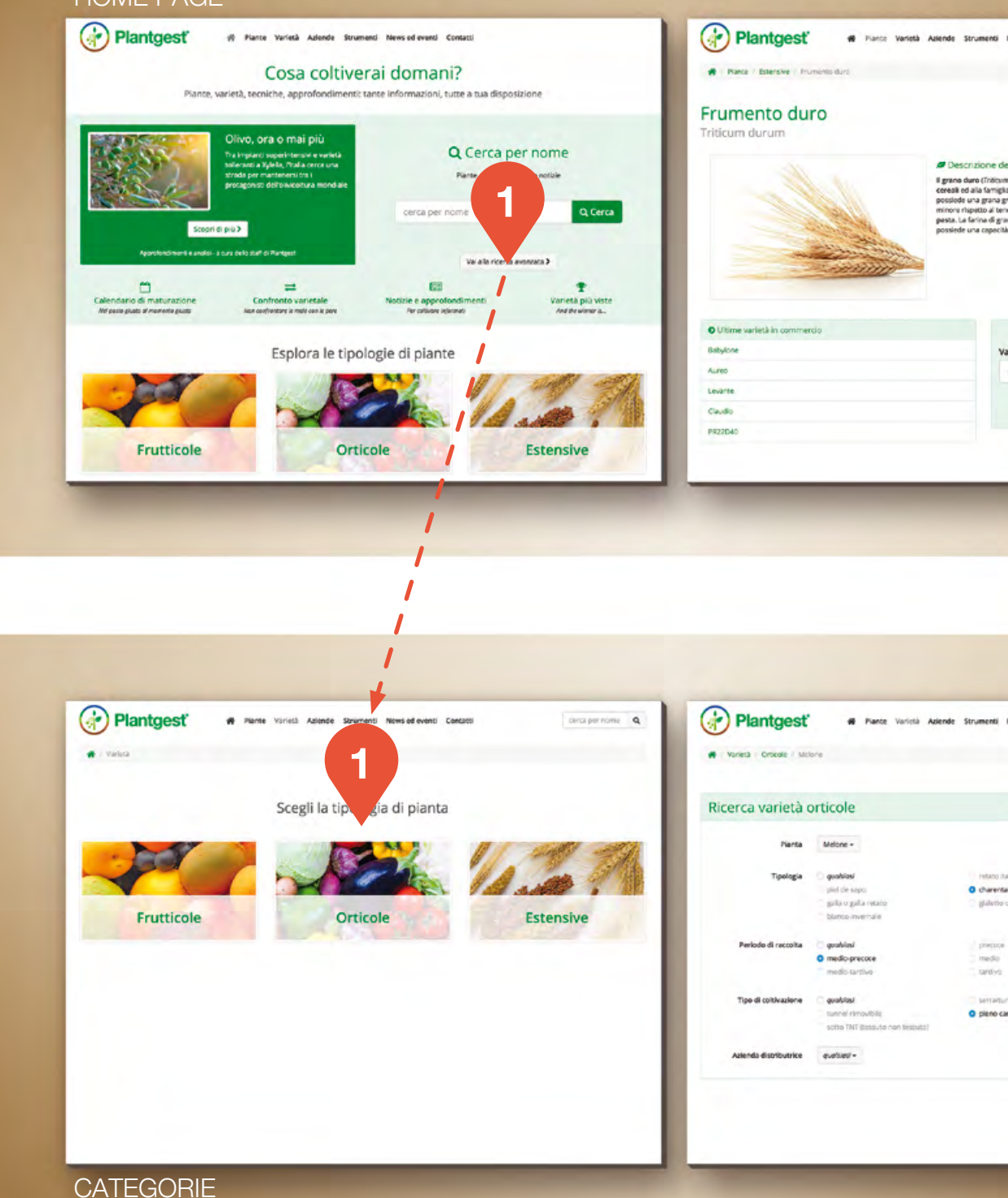

#### PAGINA PIANTA

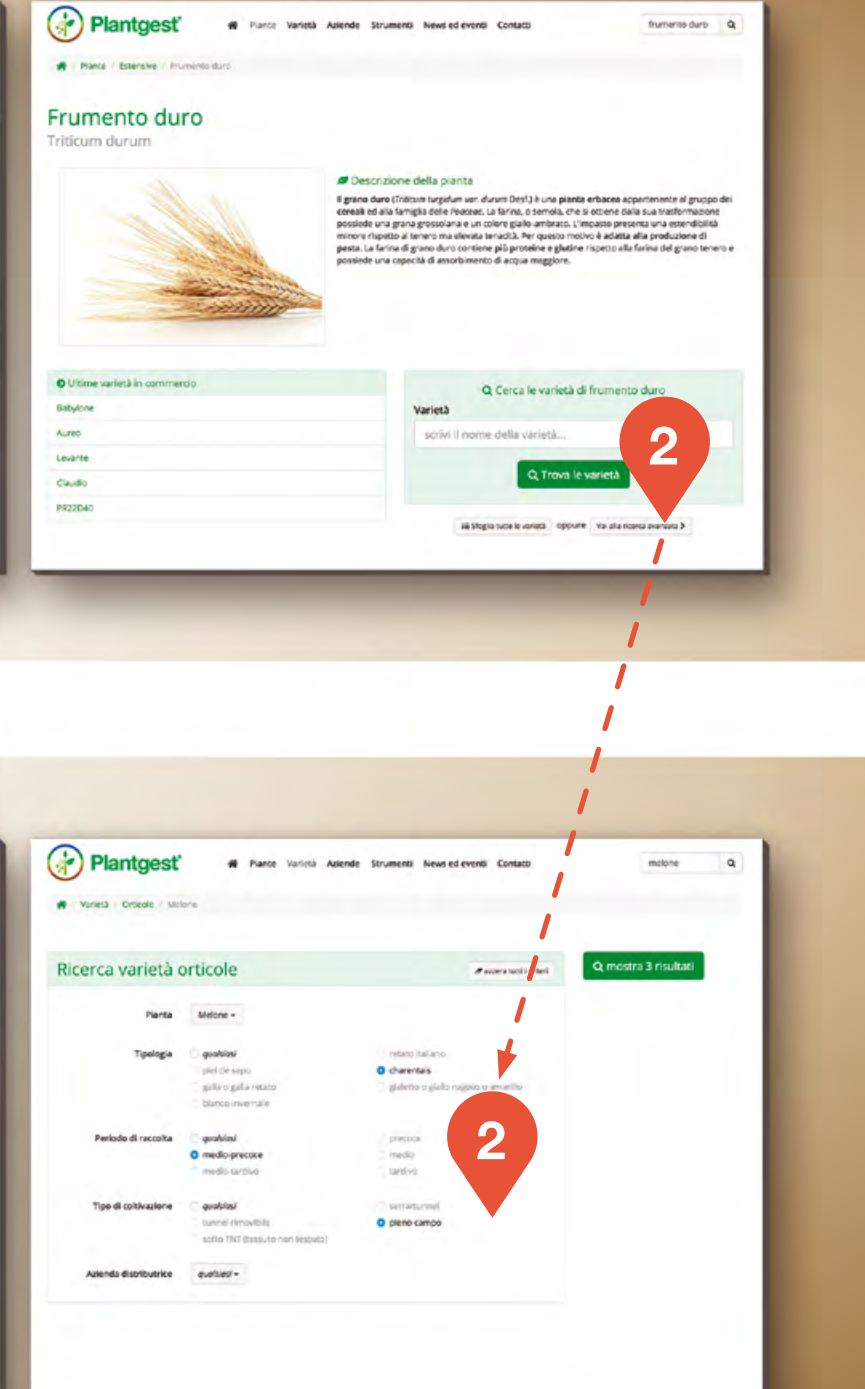

#### CARATTERISTICHE

## Parametri specifici per una ricerca mirata

#### La ricerca avanzata è raggiungibile da:

### HOME PAGE

Già dalla pagina iniziale è possibile accedere con un semplice click alla selezione della categoria all'interno della quale effettuare la ricerca secondo determinati criteri.

### **PAGINA PIANTA**

2

È possibile scegliere anche in un secondo momento lo strumento "ricerca avanzata", cliccando sul pulsante situato all'interno della pagina dedicata alla singola pianta.

#### **CATEGORIE**

È possibile effettuare ricerche mirate per: frutticole, orticole, estensive.

### CARATTERISTICHE

Selezionando criteri d'interesse per la specifica pianta selezionata, si aggiorna automaticamente il numero di varietà che appariranno nel risultato di ricerca.

## Ricerca avanzata

### La ricerca avanzata per:

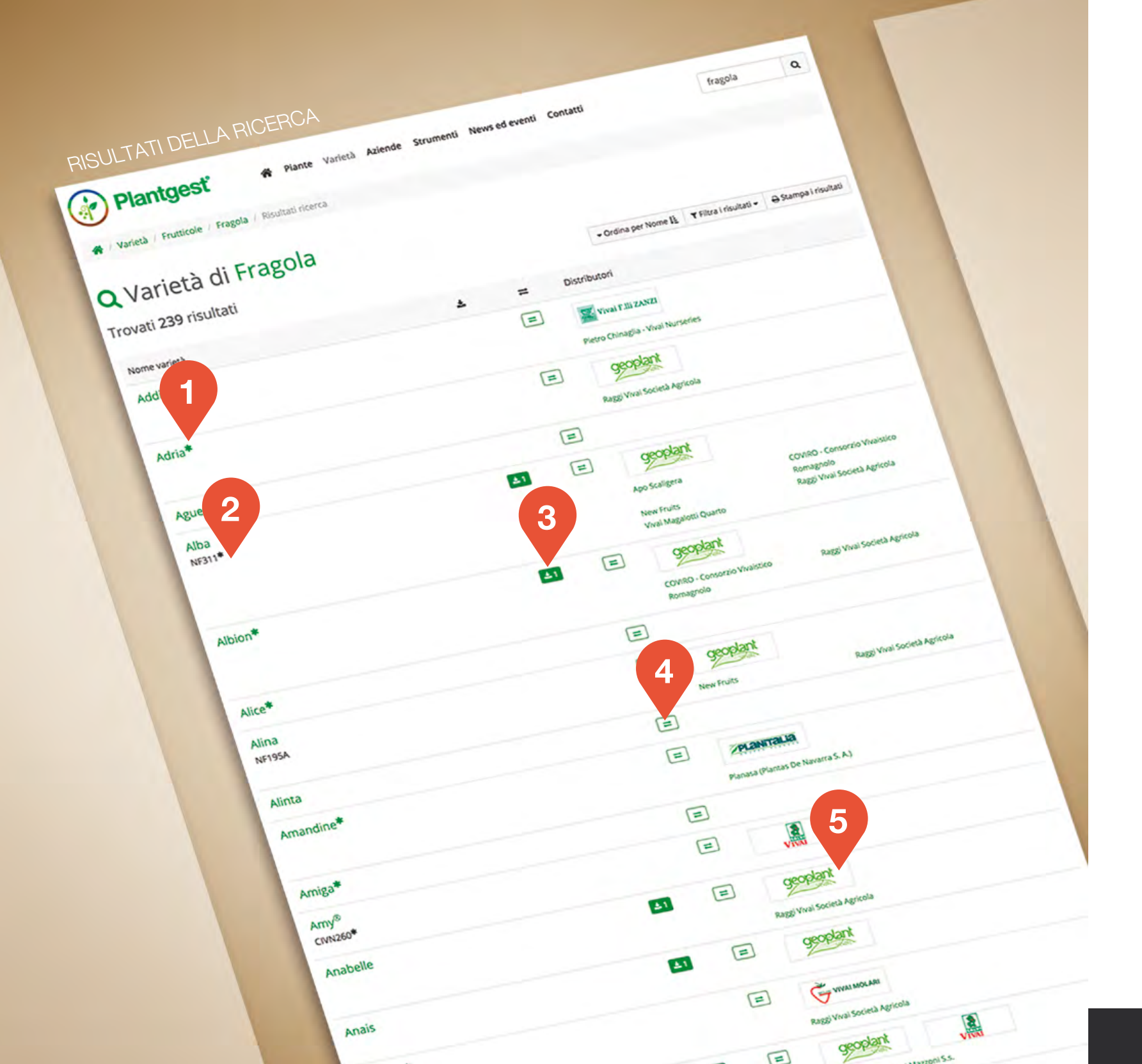

## Un elenco chiaro e ricco di informazioni

La pagina dei risultati di ricerca non solo contiene una lista di varietà ma diversi dettagli per orientarsi nella scelta.

**NOME VARIETÀ** SINONIMI COMUNEMENTE UTILIZZATI 2 **MATERIALI SCARICABILI** 3 STRUMENTO CONFRONTO VARIETALE 4 **NOME DISTRIBUTORI** 5

Con un click sul nome della varietà si accede alla scheda varietale completa. Con un click sul simbolo del "confronto varietale" si aggiunge la varietà al confronto. Con un click sul logo del distributore partner di Plantgest si accede alla rispettiva brand page (pagina dedicata al partner all'interno di Plantgest).

# Risultati della ricerca

#### CONFRONTO VARIETALE

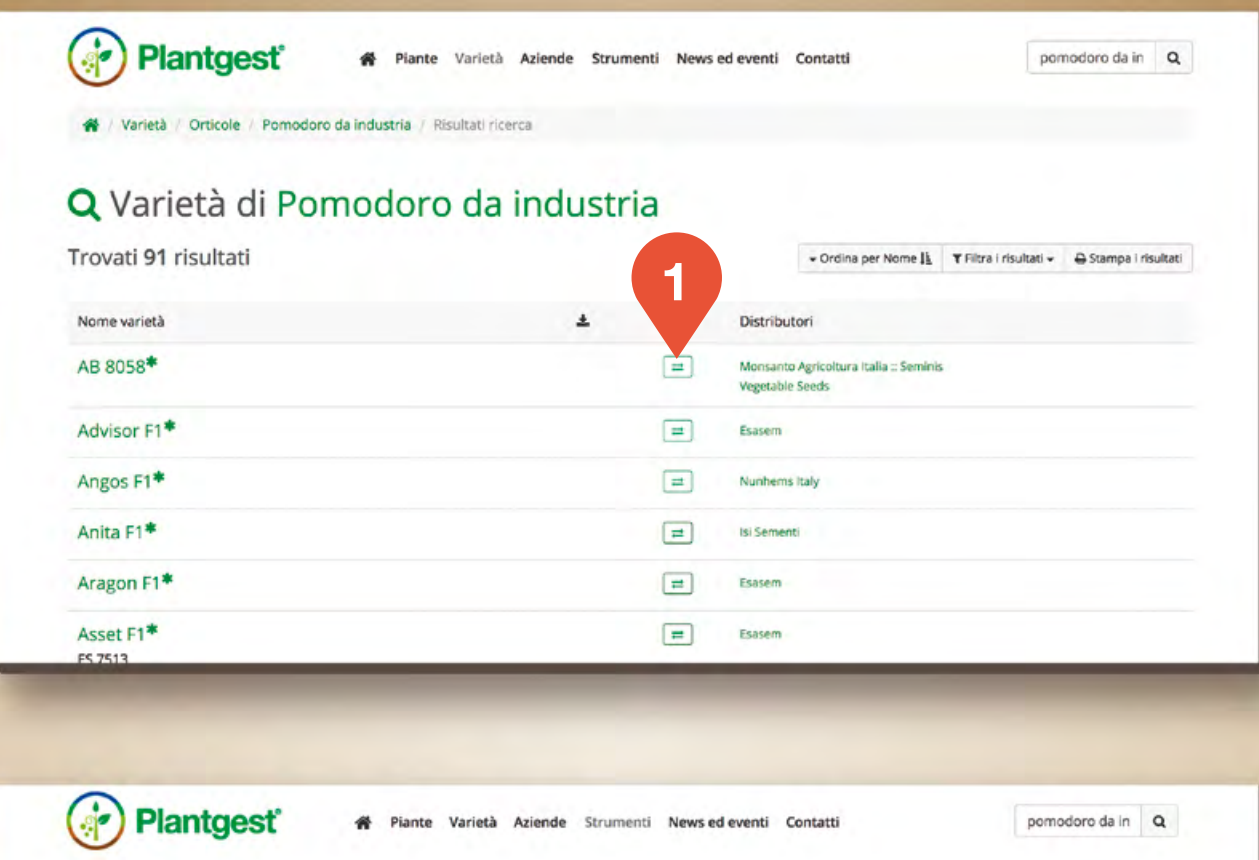

| Confron               | to varietale                               |                                                                                    |                                       |                           |        |                             |
|-----------------------|--------------------------------------------|------------------------------------------------------------------------------------|---------------------------------------|---------------------------|--------|-----------------------------|
| ai colorionato 2 vari | ittà di Romodoro da in                     | dustria por il                                                                     |                                       | Taesiusei altre varietà   | conure | Usi alla ricerca avanzata b |
| onfronto              | eta di Pomodoro da ing                     |                                                                                    |                                       | III Aggiungi anne variena | oppore | Val and ficerca avancase #  |
|                       | AB 8058*                                   | Advisor F1*                                                                        | Angos F1*                             |                           |        |                             |
|                       | × Rimuovi                                  | × Rimuovi                                                                          | Rimuovi                               |                           |        |                             |
| ciclo produttivo      | medio-tardivo                              | precoce                                                                            | medio-precoce                         |                           |        |                             |
| tipologia             | prismatico o quadrato                      | ovale                                                                              | allungato                             |                           |        |                             |
| destinazione d'uso    | polpa - passata -<br>triturato - cubettato | essicato - pelato -<br>surgelato - polpa -<br>concentrato - passata -<br>triturato | essicato - mercato<br>fresco - pelato |                           |        |                             |
| peso medio del frutto | 85g                                        | 75g                                                                                | 85g                                   |                           |        |                             |
| habitus vegetativo    | determinato                                | determinato                                                                        | determinato                           |                           |        |                             |

## Uno strumento semplice per raffrontare le varietà

Permette di confrontare a colpo d'occhio le caratteristiche principali delle varietà selezionate per la pianta d'interesse.

### SCEGLI LE VARIETÀ

Con un semplice click è possibile mettere in parallelo fino a 5 nomi diversi.

#### **RAFFRONTA LE CARATTERISTICHE** 2

In un'unica schermata la panoramica di tutte le caratteristiche per poter individuare la varietà più adatta alle specifiche esigenze di coltivazione.

PANORAMICA CARATTERISTICHE

# Confronto varietale

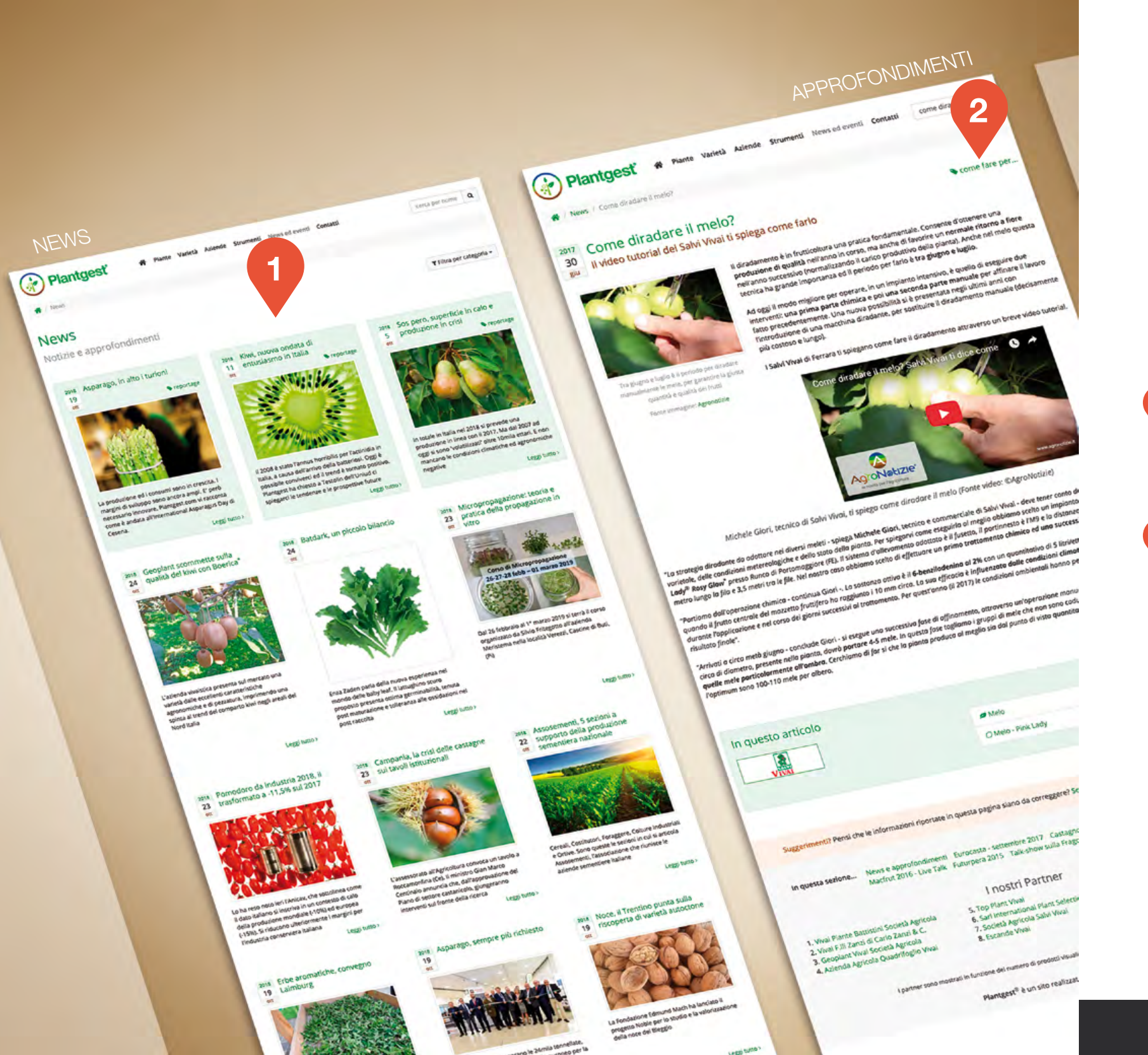

# Notizie e approfondimenti

### Attualità e focus tecnici tutto l'anno

Oltre a fornire gli strumenti per selezionare la varietà più adatta, Plantgest offre aggiornamenti costanti per accompagnare gli utenti nelle varie fasi dell'annata agraria.

#### NEWS

Una sezione sempre aggiornata con le ultime novità su vivaismo e sementi: in verde gli approfondimenti, subito in primo piano rispetto al resto delle notizie.

### 2 ESCLUSIVE PLANTGEST

Gli approfondimenti sono articoli rea Per raggiungerle basta un click:

- Che cos'è
- Come fare per...
- Curiosità
- Reportage
- Storie

Gli approfondimenti sono articoli realizzati in esclusiva per il portale, suddivisi in 5 tipologie.

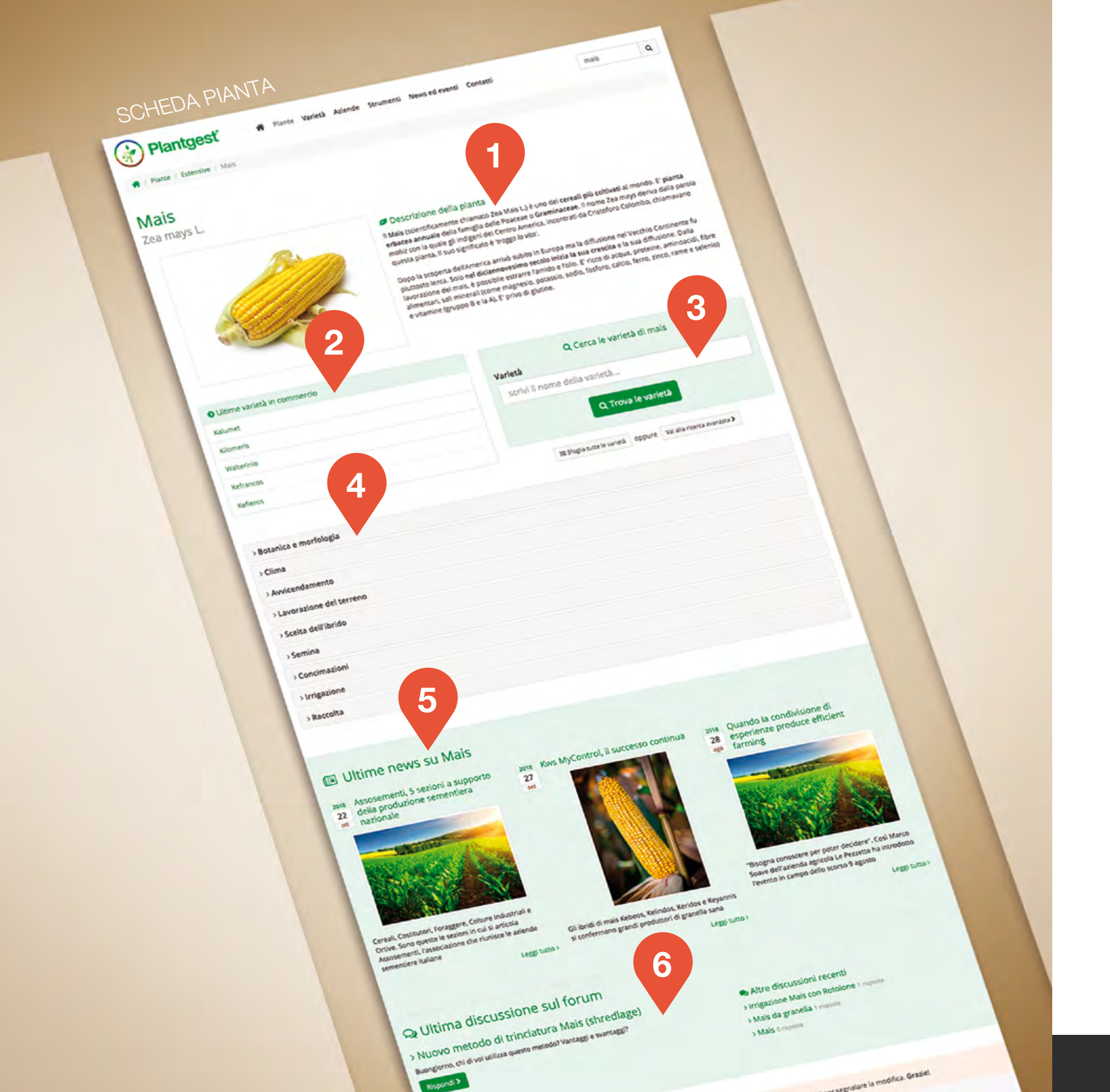

# Scheda della pianta

### Una visione d'insieme sulla coltura

Le schede tecniche dedicate alle piante consentono l'analisi delle caratteristiche generali della coltura prima di entrare nella selezione della varietà specifica. A dispozione degli utenti:

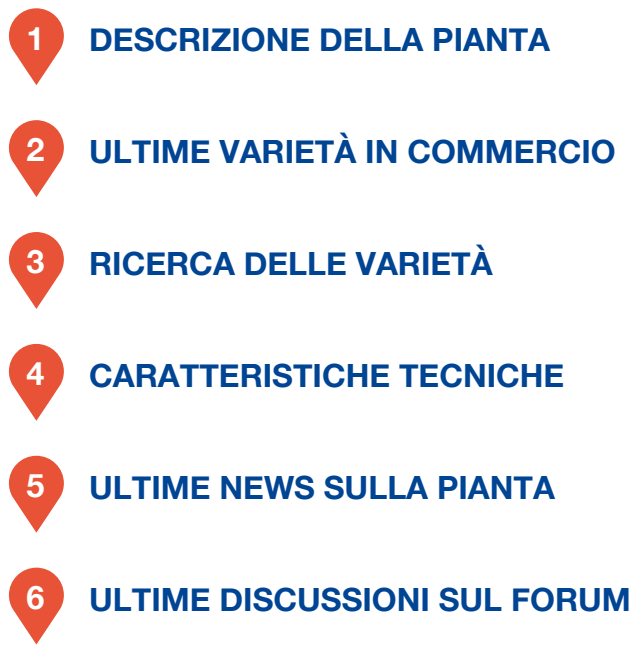

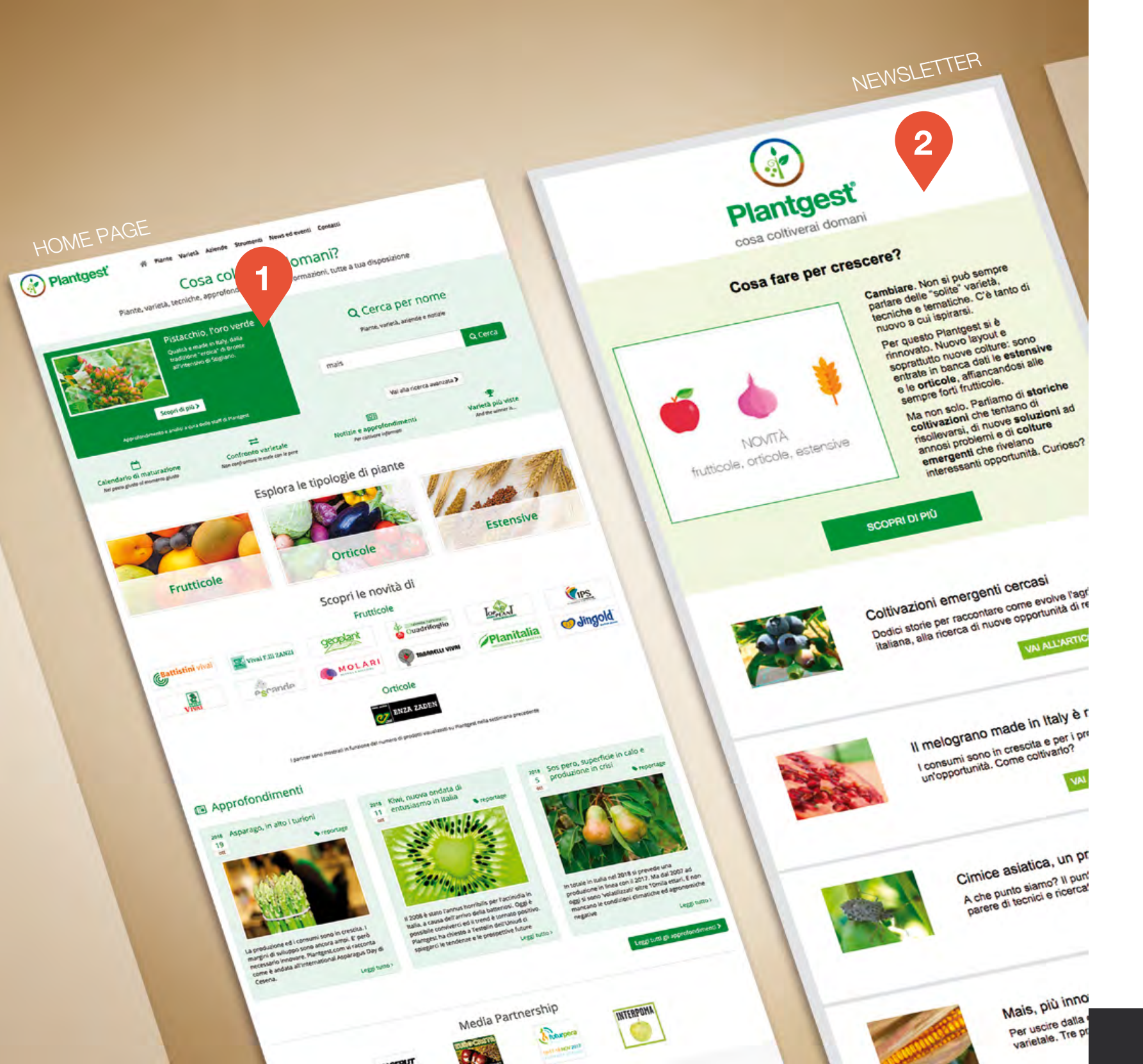

# Masterpiece e newsletter

## Valorizzazione e divulgazione dei contenuti

Non solo news nella sezione dedicata del sito ma anche contenuti tecnici che raggiungono gli utenti, semplificando il reperimento di informazioni utili al loro lavoro.

### MASTERPIECE

Una vetrina completamente nuova in home page per valorizzare articoli di primaria importanza.

### 2 NEWSLETTER

Una selezione dei migliori approfondimenti realizzati in esclusiva per Plantgest inviata via mail ai professionisti del mondo agricolo interessati alla tematica "vivaismo e sementi".

# ADVERTISING

### Partnership

Per informazioni e pianificazioni advertising, contattare:

IMAGE LINE Tel: 0546 680688 Email: advertising@imageline.it

Plantgest è un progetto a lungo termine: la filosofia che lo guida è la continua evoluzione per supportare in maniera efficiente il lavoro degli operatori. La collaborazione con le aziende distributrici è fondamentale: porta idee e soluzioni nuove, utili a perfezionare il servizio. I Partner di Plantgest.com sono aziende vivaistiche e sementiere che credono nell'innovazione, forniscono al mercato le migliori soluzioni e impiegano i nuovi strumenti di comunicazione a vantaggio della crescita dell'agricoltura.

## I vantaggi per il Partner:

**1. MAGGIORE VISIBILITÀ** 2. NOTORIETÀ DEL BRAND (Brand awareness) 3. TEMPESTIVA DIVULGAZIONE DELLE NOVITÀ

# Partnership: cos'è

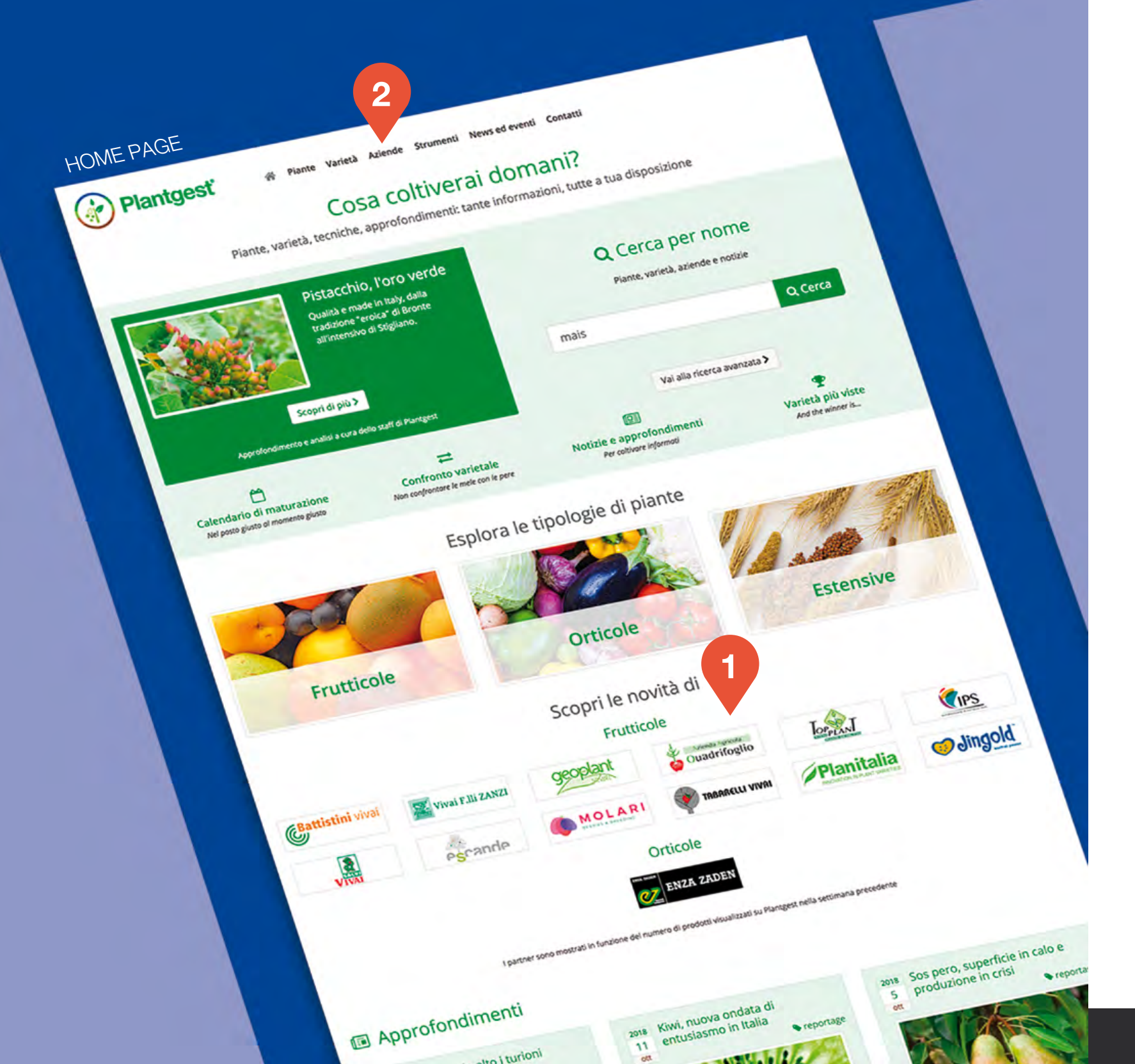

# Partnership: visibilità

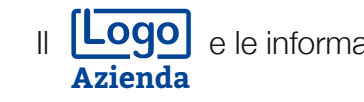

### **ELENCO PARTNER**

Elenco dei Partner che supportano Plantgest e che grazie a guesto riescono a massimizzare la loro visibilità. Cliccando sul logo aziendale si raggiunge la brand page del Partner che è un vero e proprio "aggregatore di informazioni on line" dove l'utente potrà approfondire tutte le tematiche relative all'azienda pubblicate sul Network di Image Line.

#### 2 **SEZIONE AZIENDE**

Accedendo alla pagina con l'elenco delle aziende, i Partner di Plantgest (e relativi collegamenti) sono in primo piano.

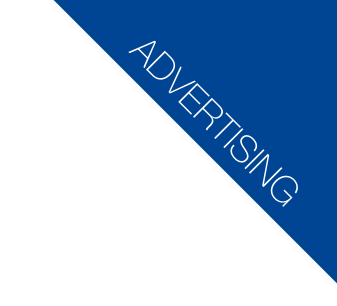

Logo e le informazioni relative al Partner sono visibili in:

### Home Page

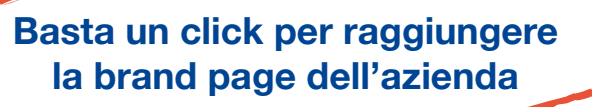

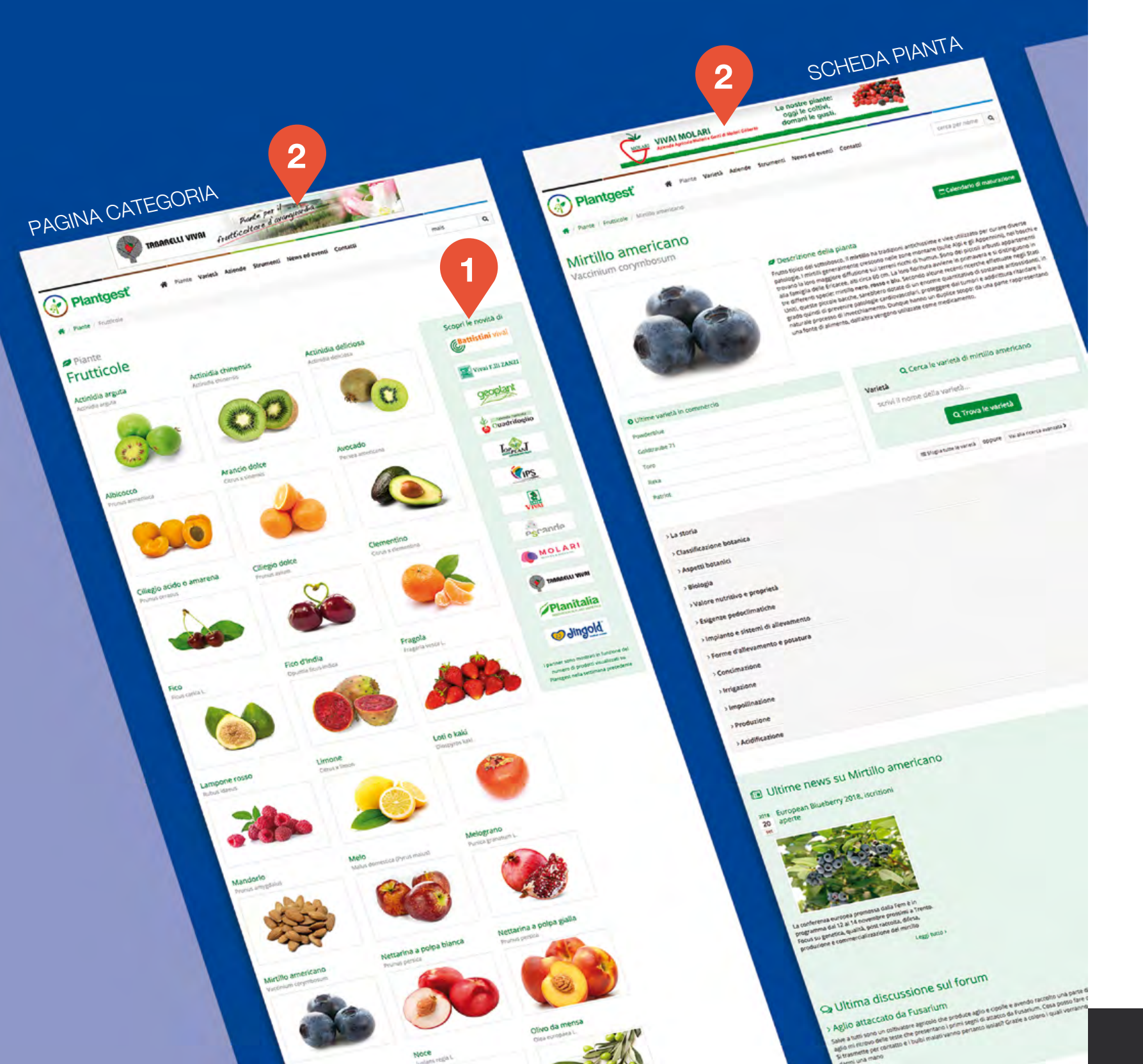

# Partnership: visibilità

## Pagina categoria e scheda pianta

### COLONNA PARTNER

Sulla colonna laterale destra della pagina dedicata alla singola categoria – frutticole, orticole, estensive – vengono mostrati i loghi dei partner legati a quell'ambito merceologico, con link alla brand page.

### BANNER LEADERBOARD

2

Nella pagina della categoria e nella scheda della pianta a rotazione compaiono i banner dei partner legati a quell'ambito merceologico con link a pagina web scelta dall'azienda.

Brand in primo piano durante la navigazione dell'utente

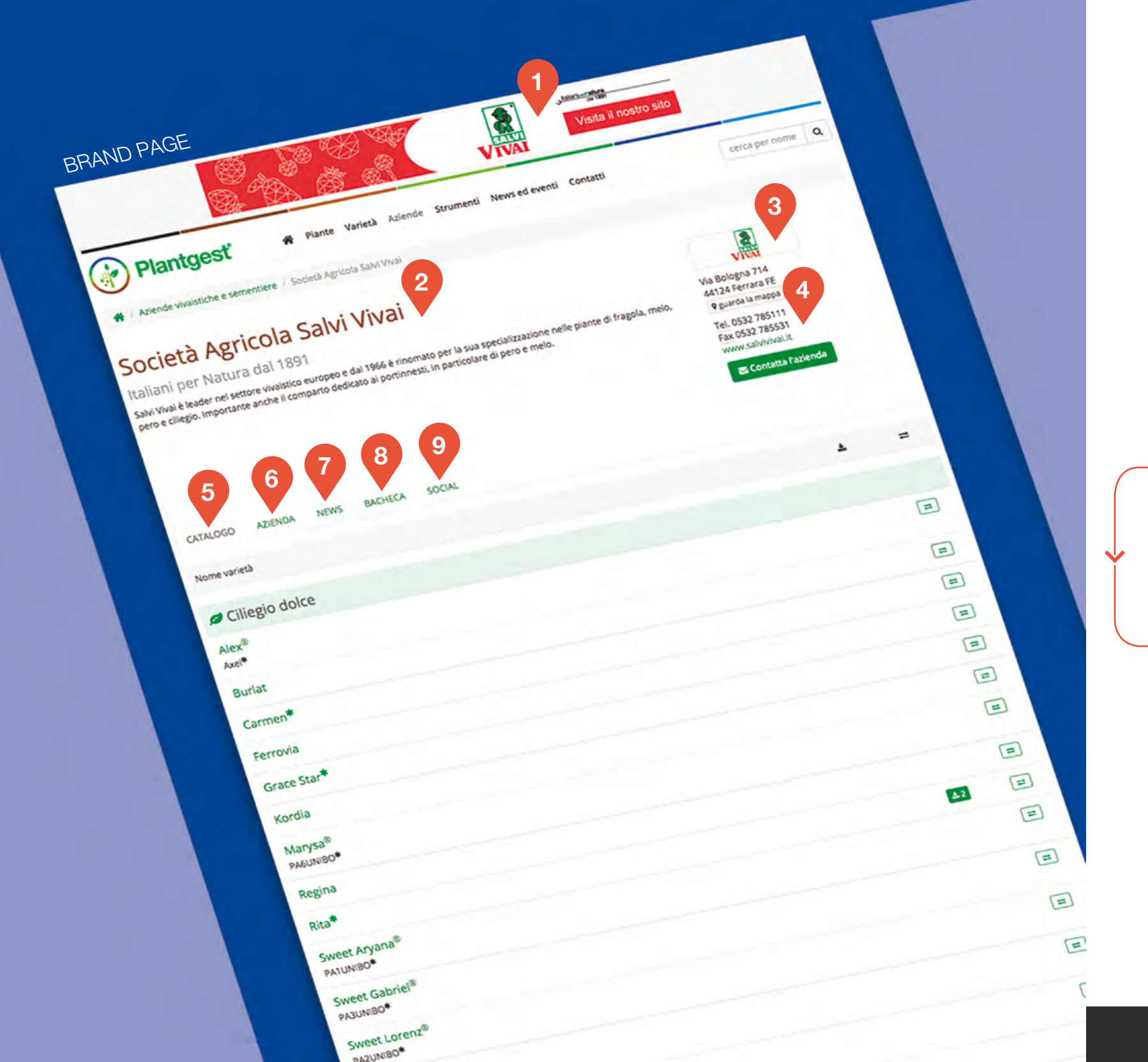

# Partnership: brand page

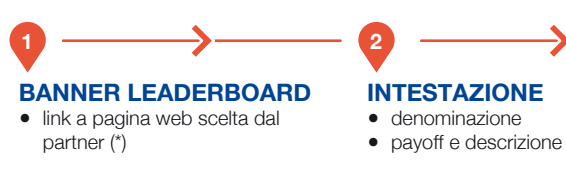

#### **BACHECA** • pubblicazioni selezionate dall'azienda (catalogo, company profile, ebook,...)

NEWS ultimi articoli pubblicati e collegati all'azienda

#### SOCIAL

- ultimi video pubblicati sul
- canale YouTube aziendale
- link al feed RSS dell'azienda
- widget:
  - FanPage Facebook,
  - account Twitter, - account Flickr
- link:
  - canale YouTube, - FanPage Facebook,
  - account Twitter,
  - pagina Flickr
  - pagina LinkedIn
  - pagina Google+

(\*) Nella brand page viene visualizzato unicamente display advertising (Leaderboard) relativo al Partner. Non ruotano banner di altre aziende.

#### La brand page del Partner è composta da:

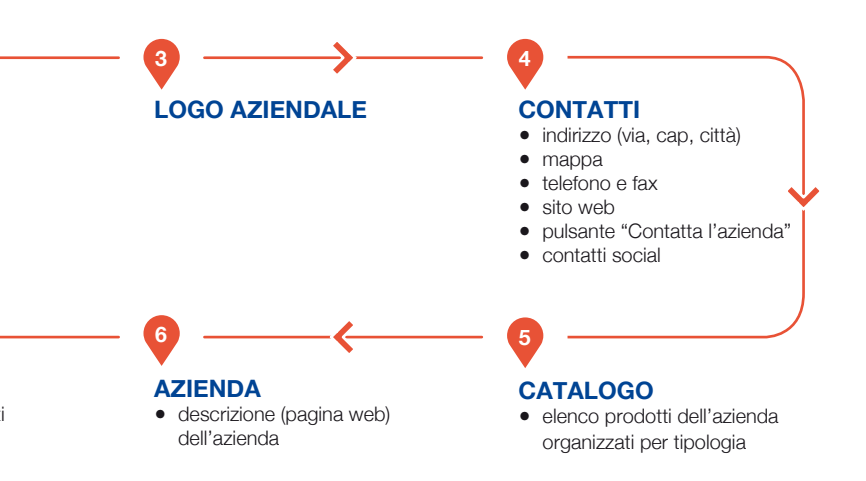

TO THE DAY

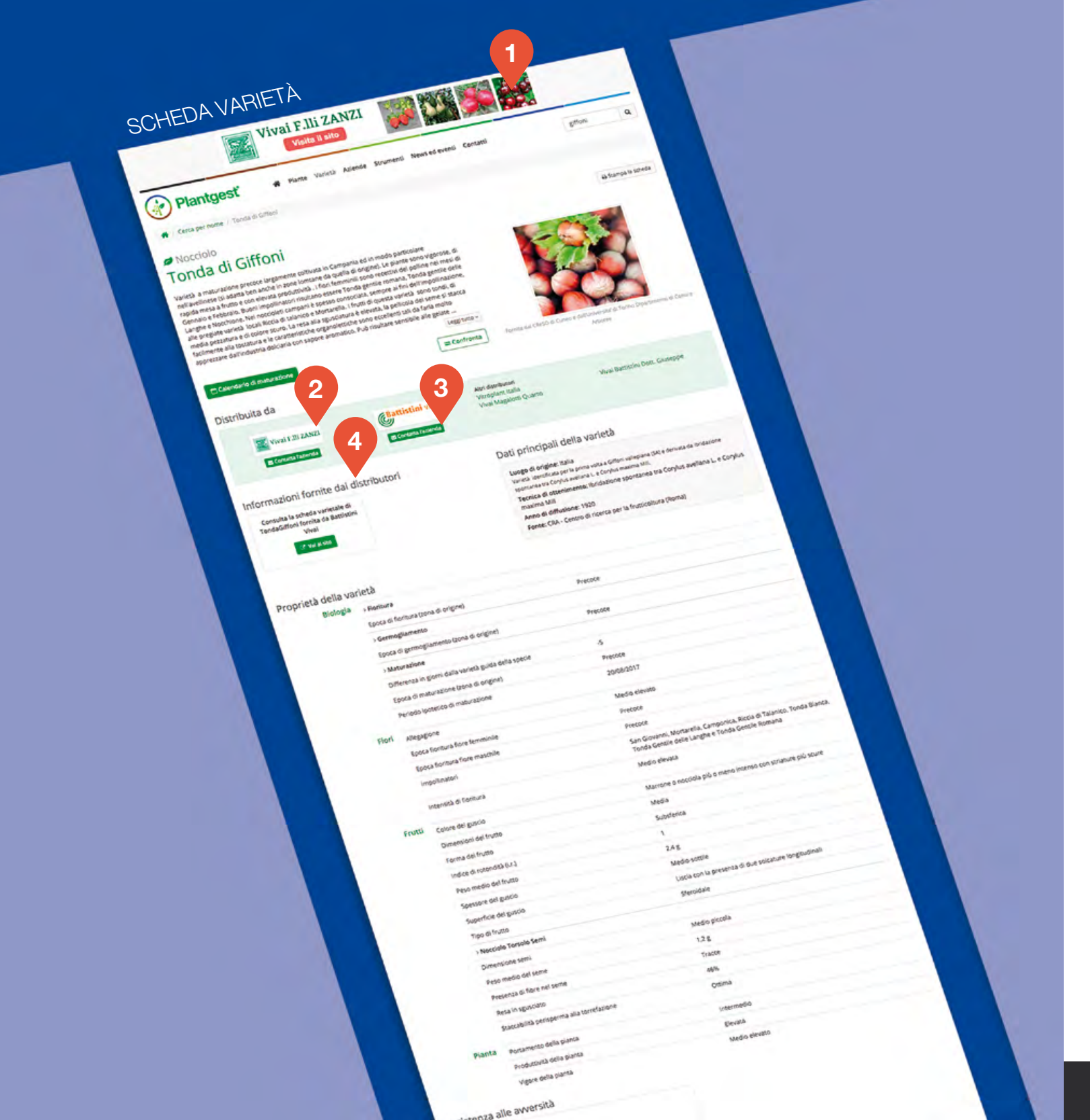

# Partnership: scheda varietà

## I dati del Partner nel momento in cui servono

## **BANNER LEADERBOARD**

LOGO AZIENDALE Link alla brand page del partner.

3

**CONTATTA L'AZIENDA** Link diretto al form di richiesta informazioni.

**INFORMAZIONI FORNITE DAI DISTRIBUTORI** Possibilità di mettere a disposizione dell'utente la scheda varietale, in formato PDF o tramite link al sito aziendale.

A rotazione i banner dei partner distributori della varietà. Link a pagina web scelta dall'azienda.

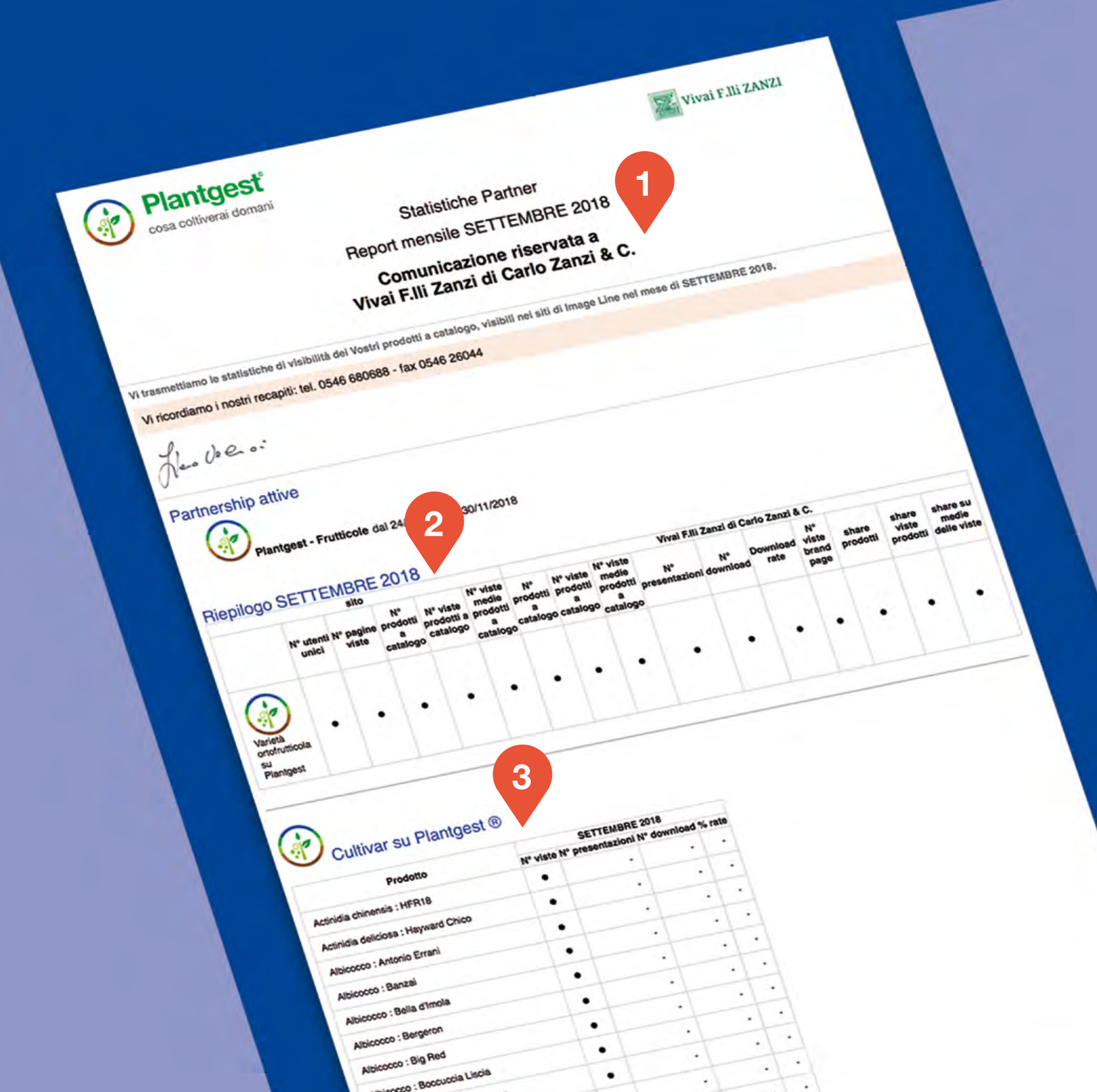

## Partnership significa trasparenza e collaborazione

Ogni mese, il partner riceve una comunicazione dettagliata contenente statistiche relative al numero di prodotti visti ed ai risultati delle iniziative di comunicazione avviate. È uno strumento fondamentale per valutare i risultati della partnership.

Lo staff di Image Line è sempre a disposizione per un confronto sui dati e sulle eventuali modifiche alla strategia digitale impostata.

### **INTESTAZIONE**

Tutti i contatti di Image Line per richiedere informazioni o segnalare notizie.

#### 2 **RIEPILOGO DEL MESE**

Presenta le statistiche generali del sito Plantgest, i totali relativi alle varietà viste o pubblicate nel mese, i dati relativi agli articoli pubblicati e visti con riferimento al Partner. Un ottimo punto di riferimento per confrontare le performance delle proprie pagine rispetto alla media del portale.

**PRODOTTI VISTI** 

Per ogni prodotto relativo al Partner sono indicate nº visite, nº presentazioni, nºdownload, % rate.

# Report mensile

## Scrivi qui i tuoi appunti...

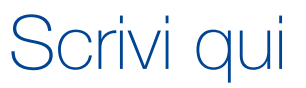

| - |  |
|---|--|
|   |  |
| _ |  |
|   |  |
|   |  |
| _ |  |
|   |  |
|   |  |
| - |  |
|   |  |
| - |  |
|   |  |
|   |  |
| - |  |
|   |  |
| - |  |
|   |  |
|   |  |
| _ |  |
|   |  |
|   |  |
|   |  |
|   |  |
| - |  |
|   |  |
|   |  |
| - |  |
|   |  |
| _ |  |

## Scrivi qui i tuoi appunti...

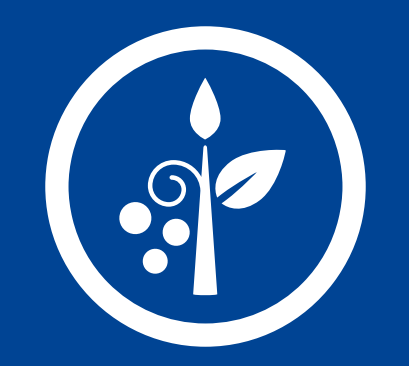

### VUOI MAGGIORI INFORMAZIONI?

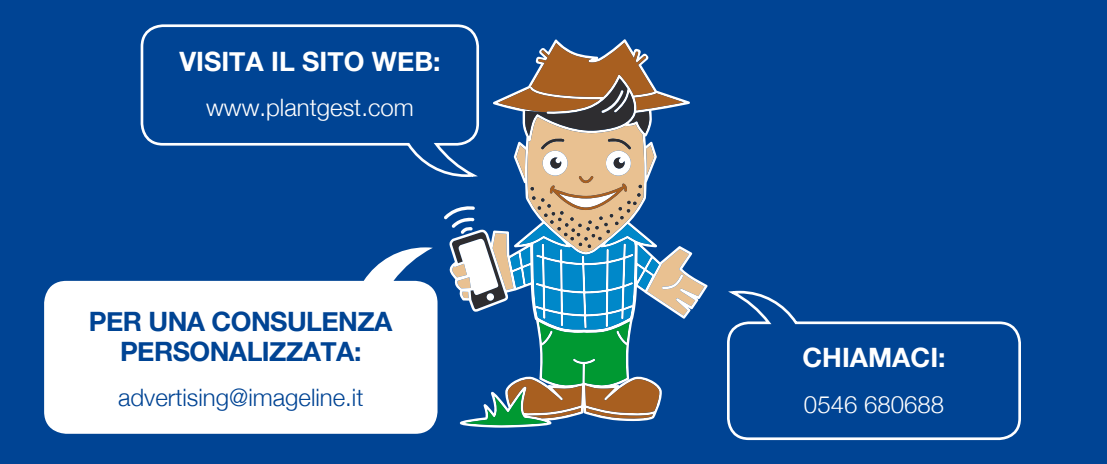

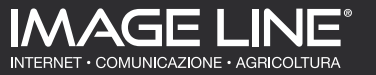

Via G. Marcucci, 23-24 - 48018 Faenza (RA) - Italy Tel +39 0546 680688 - Fax +39 0546 26044 - www.imageline.it - info@imageline.it C.F./P.I. 01070780398 ® Marchi registrati: Image Line S.r.I. Unipersonale dal 1990.